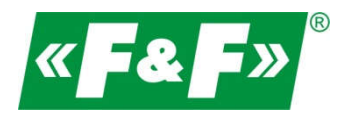

F&F Filipowski sp.j. ul. Konstantynowska 79/81 95-200 Pabianice LENGYELORSZÁG tel./fax: 42-2152383, 2270971 e-mail: fif@fif.com.pl www.fif.com.pl

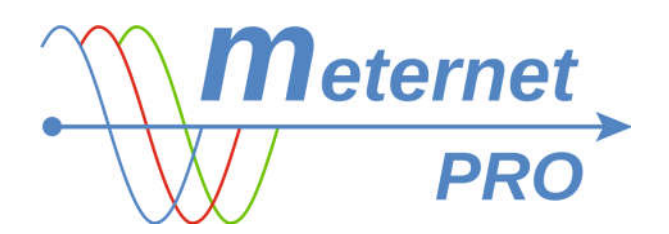

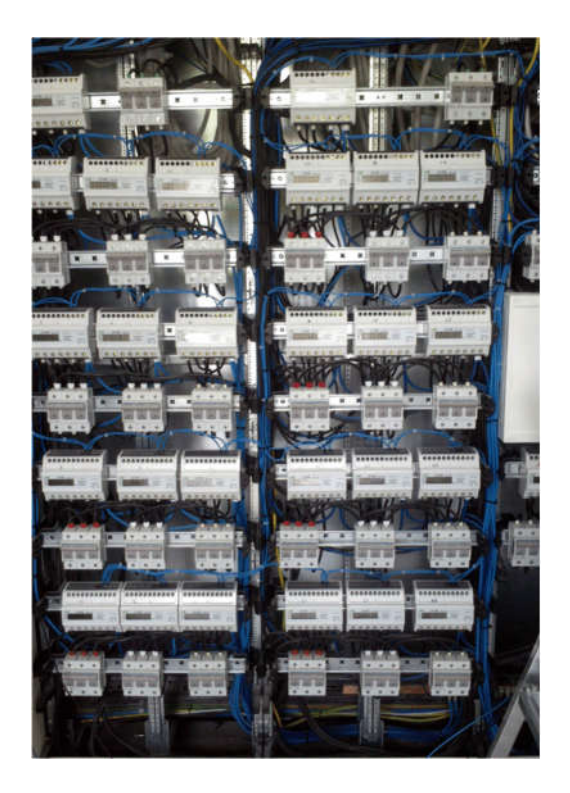

TELEPÍTÉSI KÉZIKÖNYV ÉS GYAKORLATI TANÁCSOK

180423HU

www.fif.com.pl

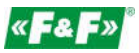

# RS-485-ÖS KOMMUNIKÁCIÓS HÁLÓZAT MEGVALÓSÍTÁSA

Az előzetes információk a fif.com.pl honlapunkon elérhető külön előadásban találhatók -> DOWNLOAD -> PRESENTATIONS -> FF\_modbus ...

Az előadás letöltése!

A részletes dokumentáció letölthető a www.modbus.org webhelyen, illetve információk kereshetők az interneten.

## **MODBUS-CÍM**

Az eszközök (mérőórák, mérő jeladók, multiméterek stb.) felszerelése és a kommunikációs hálózathoz történő csatlakoztatás előtt először adjon nekik egyedi Modbus-címeket (alárendelt azonosító) az 1–247 tartományban.

A Modbus-címek hozzárendelésével vagy kiválasztásával jelölje meg a mérőórákat úgy, hogy ne keverje össze őket összeszerelés és konfigurálás közben. Hozzon létre egy táblázatot, amelyben a mérőórák egyértelműen azonosítani fogják önmagukat, pl.

| 1. Mérőóra gyári száma | 2. Modbus-cím | <ol> <li>Az összeszerelés/felhasználás helye</li> </ol> |
|------------------------|---------------|---------------------------------------------------------|
|------------------------|---------------|---------------------------------------------------------|

Minden beprogramozott mérőórát címkézzen fel a Modbus-címével – egy jelölőtollal vagy egy matricával.

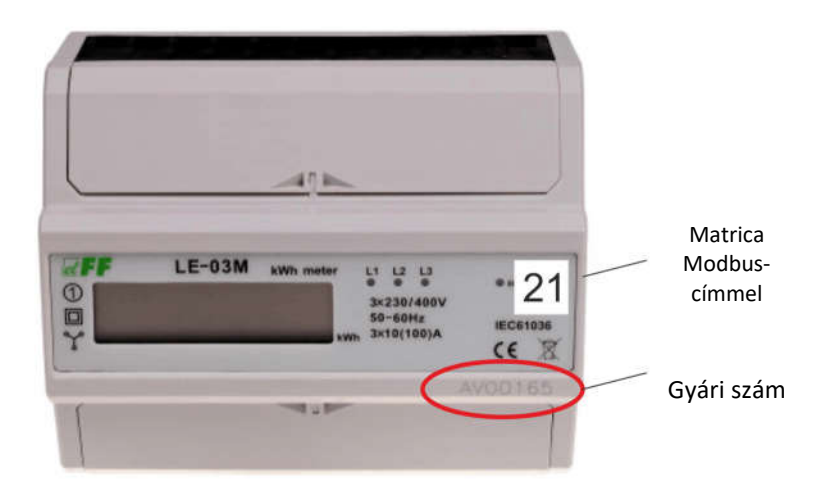

A címzéshez RS-485/USB átalakítóra van szükség, amely összeköti a készüléket a számítógéppel. Használja a WE-1800-BT vagy analóg átalakítónkat.

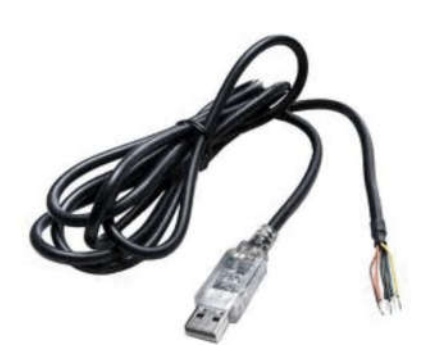

A cím és a konfiguráció beállításához használjon bármilyen ingyenes programot a Modbus RTU működtetésére, pl. Modbus Poll, Modbus Test, BitBoy, Chipkin modbus stb. A programok ingyen elérhetők az internetről.

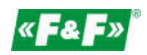

| ile Connectio | on Setup Functions | Display | View      | Window      | нер     |
|---------------|--------------------|---------|-----------|-------------|---------|
|               | × □ ‼ ≜            | Si Si   | gned      |             |         |
| Mbpoll1       |                    | U       | isigned   |             |         |
| Tx = 0: Er    | r = 0: ID = 1:     | , н     | EX        |             |         |
| No Connect    | ion                | Bi      | nary      |             |         |
| 40001 =       | 0                  | Lo      | ng        |             |         |
| 40002 =       | 0                  | Lo      | na Inve   | se          |         |
| 40003 =       | 0                  |         |           |             |         |
| 10004 =       | 0                  | F1      | pat       |             |         |
| 10005 =       | 0                  | FI      | oat Inver | se          |         |
| 10006 =       | 0                  | D       | ouble     |             |         |
| 40008 =       | 0                  | D       | uble inv  | /erse       |         |
| = 0000        | 0                  |         |           |             |         |
| 10010 =       | 0                  | PI      | C Addre   | sses (Base  | 1)      |
|               | terre i            | Pr      | otocol A  | ddresses (B | Base 0) |
|               |                    | Er      | ror Cour  | iters       | F1      |
|               |                    | 0       | mmuni     | cation      |         |

| 1       | Se C            | nd   |      |               | Ø            | Sto     | p. |      | 1      |       | Com F  | arar  | ns   | à    | e c | lear <u>T</u> e | erm  |  |
|---------|-----------------|------|------|---------------|--------------|---------|----|------|--------|-------|--------|-------|------|------|-----|-----------------|------|--|
| String  | to sen          | d (i | · He | ex C          | ` AS         | CII     |    |      | -      |       |        |       | _    | -    |     | Delay           | (mS) |  |
| 01 03   | 0110            | 0004 | 443  | 0             |              |         |    |      |        |       | 7      | Ap    | pend | CRC  |     | 300             | \$   |  |
| 14.1.44 |                 |      |      |               |              |         |    | - 12 | 1.5.11 | 6.4.4 | 6.3.41 | 200.0 | -    |      |     |                 | 1.00 |  |
| Reque   | ests: 1         |      | F    | lespo         | nse          | ĸ       |    | 1    | opy    | nght  |        | 396 S | EL,  | Inc. | 96  | 1016 r          | njb  |  |
| Reque   | ests: 1<br>3 01 | 10 ( | F    | lespo<br>04 4 | inse<br>14 3 | K<br>10 |    |      | ору    | nght  | (c) 1: | 396.5 | EL,  | Inc. | 96  | 1016 r          | njb  |  |

Az általunk kínált eszközöknél használhatja dedikált konfigurációs programjainkat:

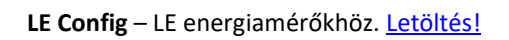

| Port:  | COM1   | $\sim$                 | Langu    | lage:  | English | $\sim$ | Help    |            |             |           |         |
|--------|--------|------------------------|----------|--------|---------|--------|---------|------------|-------------|-----------|---------|
| LE-01M | LE-03M | LE-                    | озмст    | LE-01N | IP LE-0 | 1MR    | LE-03M  | P LE-01MQ  | LE-03MQ     | LE-03MQCT | LE-03MV |
|        | [      |                        |          |        |         | Fi     | nd mete |            |             | ]         |         |
|        | -      | Address:<br>Baud Rate: |          |        | -       |        |         | Set ne     |             |           |         |
|        | E      |                        |          | -      |         |        | Set ne  | w Baud Rat | e           |           |         |
|        | F      | ram                    | e forma  | t      | -       |        |         | Set new    | Frame form  | nat       |         |
|        | F      | Pulse                  | width, i | ms:    | -       |        |         | Set new    | / Pulse wid | th        |         |
|        | ţ      | Pulse                  | constar  | nt:    | -       |        |         | Set new I  | Pulse const | ant       |         |
|        | ſ      | Dema                   | and time | , min: | -       |        |         |            |             |           |         |
|        | ſ      | Dema                   | nd peri  | od:    | -       |        |         | Set new D  | emand pe    | riod      |         |
|        | 0      | CT Ra                  | rtio:    |        | -       |        |         | Set ne     | w CT Ratio  | )         |         |
|        | 6      | inerg                  | y, kWh:  |        | -       |        |         | Re         | ad Energy   |           |         |

### MB Config – MB-mérőjeladókhoz és MR-bővítőmodulokhoz. Letöltés!

| MB C   | onfig    |         |           |              |        |                        | 5                    | - D - X                  |
|--------|----------|---------|-----------|--------------|--------|------------------------|----------------------|--------------------------|
| Port:  | COM1     | ×       | Device    | MB-DS-2      | ¥      | Language               | English              | - Help                   |
|        |          |         |           | Probe        | device | 6                      |                      |                          |
| Comm   | unicatio | o pari  | meters    |              |        | Configur               | ation paras          | metera                   |
|        | Address  |         |           | •            |        |                        |                      |                          |
|        | Saud R   | te      |           | <del>2</del> |        |                        |                      |                          |
|        | Paritys  |         |           | -            |        | P1 inten               | /al time:            | 0                        |
|        | Stop bit | sî l    |           | -s. ()       |        | P1 corre               | ction:               | 0.0                      |
|        | y        | Vrite r | iew paran | eters        |        | P2 inten               | val time:            | 0                        |
| Tempe  | satures  |         |           |              |        | P2 corre               | ction                | 0.0                      |
| Sensor | rs:      |         | P1        | 11 P2        |        | 1. Interv              | al time: du          | ation between            |
| Actual |          | 1       | 0.0       | 0.0          |        | tempera<br>The ran     | ture measure is 1360 | irements.<br>0 (s).      |
| Min    |          | 1       | 0.0       | 0.0          |        | 2. Corre-<br>signed of | ction: refer         | sice sensor<br>alue. The |
| Max    |          | 1       | 0.0       | 0.0          |        | range is               | -30.0+30             | 0 [deg]                  |
| C) Cy  | cle read | 1       | S         | ingle read   |        |                        | Read val             | ues                      |
|        |          |         | Res       | et Min/Max   |        |                        | Write va             | lues                     |

### Egyéb programok

Példa a Modbus Poll program használatára az értékek leolvasásához és az eszközparaméterek beállításához:

### LEOLVASÁS

| File Edit Connection | Setup Functions Display   | view window H | sip rite     | call connection se | tup Functions | Dispiny | view window       | riesp |
|----------------------|---------------------------|---------------|--------------|--------------------|---------------|---------|-------------------|-------|
| onnect F3            | 日見自日 05 06 15             | 16 22 23 101  | ? <b>N</b> ? | Connection Setup   |               |         |                   | ×     |
| lisconnect F4        |                           | 6.0           |              | Connection         |               |         | OK                |       |
| uto Connect >        | 108: ID = 1: F = 03: SR = | 1000ms        | Tx           | Serial Port        |               | ~       |                   |       |
| uick Connect F5      |                           |               | No           | Serial Settings    |               |         | Cancel            |       |
| Alias                | 00270                     |               |              | USB-SERIAL CH340 ( | COM8)         | ~       | Mode              |       |
| 0                    |                           |               | 0            | 9600 Baud 🗸        |               |         | ● RTU ○ ASCI      | ŧ.    |
| 1                    | 1                         |               | 1 2          | 8 Data bite        |               |         | Response Timeout  |       |
| 3                    | 772                       |               | 3            | O Data Dita        |               |         | 1000 [ms]         | ģ     |
| 4                    | 65281                     |               | 4            | Even Parity 🗸      |               |         | Delay Between Pol | 8     |
| 5                    | 261                       |               | 5            | 1 Stop Bit 🗸 🗸     | Advanced      |         | 10 [ms]           |       |
| 6                    |                           |               | 6            | Remote Server      |               |         |                   |       |
| 7                    |                           |               | 7            | IP Address         | Part          | Connect | Timeout           |       |
| 8                    |                           |               | 8            | 127.0.0.1          | 502           | 3000    |                   |       |
| 9                    |                           |               | 9            |                    |               |         |                   |       |

Lépjen a Connection -> Connect... paraméterbeállításokhoz. Állítsa be a soros port kapcsolattípusát és a megfelelő COM soros portot, amelyen az átalakító működik, valamint a támogatott eszköz kommunikációs paramétereivel kompatibilis paramétereket.

A COM port száma megtalálható az Eszközkezelőben -> COM és LPT portok ... Mód: RTU Baud – bitsebesség Data bits – adatbitek Parity – paritás Stop bits – stop bitek Erősítse meg az OK gombbal.

Lépjen a Display (Megjelenítés) lapra, és állítsa be a regiszter típusát és a címzési módot.

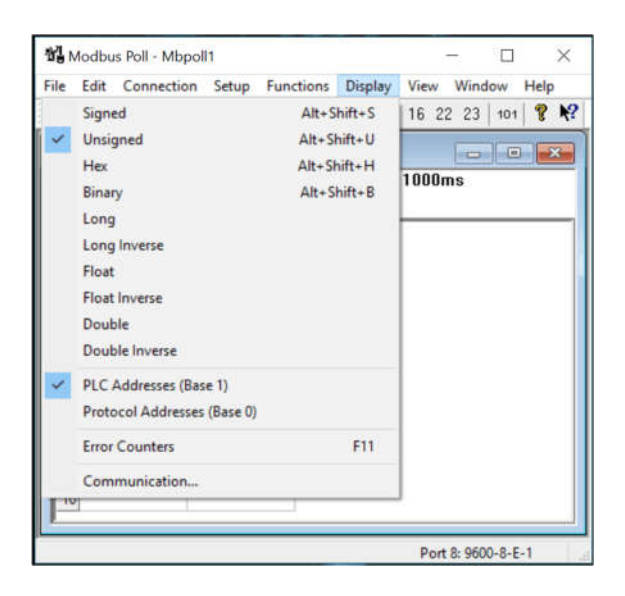

#### A regiszter típusa

A regiszter értéke egy 16 bites szám (tizenhat karakter bináris rendszerben, pl. 1001011000101001). A regiszter típusa egyértelműen meghatározza az átalakítás módját és egy vagy több regiszter értékének bemutatását tízes számrendszerben. A regiszter típusát az eszköz gyártója határozza meg.

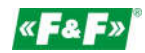

SIGNED – egész szám előjellel – egész szám +/- előjellel
UNSIGNED – előjel nélküli egész szám – pozitív egész szám
HEX – egész szám hexadecimális számrendszerben, pl. 06FF
BIN – egész szám bináris számrendszerben, pl. 1001011000101001
LONG – két regiszterből (32 bit) álló egész szám. A regiszter sorrend: magastól az alacsony felé
LONG INVERS – egy egész szám, amely két invertált regiszterből áll (32 bit). A regiszter sorrend: az alacsonytól a magas felé
FLOAT – lebegőpontos szám (pl. 123,45), amely két regiszterből (32 bit) áll.
POUBLE – lebegőpontos szám (pl. 123,45), amely négy regiszterből (64 bit) áll.
DOUBLE INVERS – lebegőpontos szám (pl. 123,45), amely négy invertált regiszterből (64 bit) áll.

### Címzési mód

1-es bázis – amikor a regiszterek csoportja az 1. címről indul. A 0. cím esetében a címet +1-gyel kell növelni.
0-s bázis – amikor a regisztercsoport a 0. címről indul.

| Modbus Poll - Mbpoll1                             | - 🗆 🗙                              | 13 Modbus Poli - Mbpoli1                                                                                                    | - 0 ×                 |
|---------------------------------------------------|------------------------------------|----------------------------------------------------------------------------------------------------|-----------------------|
| File Edit Connection Setup                        | Functions Display View Window Help | File Edit Connection Setup Functions Display                                                                                                 | View Window Help      |
| Read/Write Definition F8                          | 🎰 🕮 05 06 15 16 22 23 101 💡 📢      | 🗅 😂 🖬 🎒 🗙 🛅 🗮 🏛 🕮 05 06 15                                                                                                    | 16 22 23 101 🦞 🏌      |
| Read/Write Once F6<br>Read/Write Enabled Shift+F6 | - 1: 5 - 03: SD - 1000mc           | Read/Write Definition                                                                                                    | ×                     |
| Excel Log Alt+X<br>Excel Logging Off Alt+Q        | - 1.1 - 63. 3N - 1000HS            | Function: 03 Read Holding Registers (4x) ~                                                                                                   | Cancel                |
| Log Alt+L<br>Logging Off Alt+O                    |                                    | Address: 273                                                                                                    | Apply                 |
| Reset Counters F12<br>Use as Default              | 1<br>772                           | 3<br>4<br>View                                                                                                    | Read/Write Once       |
| 6                                                 | 261                                | 5         Rows         □ Hide Air           6         ⊛ 10         20         50         100           7         ∴ Address         □ Address | as Columns<br>in Cell |
| 8                                                 |                                    | 8 Display: Unsigned V PLC Ad                                                                                                    | desses (Base 1)       |
| 10                                                |                                    | 10                                                                                                    |                       |

Lépjen a Setup -> Read/Write Definition... részre, és állítsa be az eszköz lekérdezési értékeinek paramétereit.

### Slave ID – az eszköz Modbus-címe.

Function – egy funkció (parancskód), amely egy adott értékek kiolvasásához szükséges (az eszköz használati útmutatójában meghatározott).

Address – annak a regiszternek a címe, ahonnan az értékek kiolvasását/írását meg lehet kezdeni.

Quantity – az egymást követő regiszterek száma az Address paraméter mezőben megadott címtől kezdve

Scan Rate – a lekérdezések gyakorisága a hurokban.

Read/Write Enabled – a munka aktiválása a hurokban.

Kapcsolja be a kommunikációt a gyorscsatlakozási gombbal

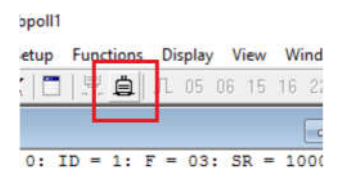

Az eredmények a regisztrációs ablakban jelennek meg

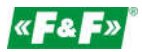

| ) 📽 🖡  |                | I∎ ≙I.n       | 05 06    | 15 16    | 22 23 | 101 | 2 1 |
|--------|----------------|---------------|----------|----------|-------|-----|-----|
| -      |                |               |          |          |       | 1   |     |
| , Mbpo | 411            |               |          |          | -     |     | ×   |
| x = 17 | 894: Err = 111 | 08: ID = 1: F | = 03: SF | { = 1000 | lms   |     |     |
|        | Alfan          | 4,0270        |          |          |       |     | _   |
|        | Allas          | 4X0270        |          |          |       |     |     |
| 2      |                |               |          |          |       |     |     |
| 3      |                | 24            |          |          |       |     |     |
| 4      |                | 772           |          |          |       |     |     |
| 5      |                | 65281         |          |          |       |     |     |
| 6      |                | 261           |          |          |       |     |     |
| 7      |                |               |          |          |       |     |     |
| 8      |                |               |          |          |       |     |     |
| 9      |                |               |          |          |       |     |     |
| 10     |                |               |          |          |       |     |     |

### ÍRÁS (az értékek változnak)

Lépjen a Functions menübe. Válassza ki a write (írás) funkciót az eszköz specifikációjának megfelelően (05, 06, 15, 16). Megnyílik a Writing ablak. A regiszter ablakában duplán kattinthat egy adott regiszterre. Ez egy gyors átmenet a Writing (Írás) ablakába egy regiszterhez, amelyet egy kattintás váltott ki.

A 05-ös funkció ablaka egyetlen regiszterhez (amelyet a 01-es függvény olvas).

| Slave ID:     | 1               | Send      |
|---------------|-----------------|-----------|
| Address:      | 270             | Cancel    |
| Value<br>On   | ⊖ Off           |           |
| Result<br>N/A |                 |           |
| Close of      | ialog on "Respo | onse ok'' |
| Use Func      | ion             |           |
| @ 05: Wri     | te single coil  |           |
| C 00. mi      |                 |           |

Állítsa be az eszköz Modbus-címét (SlaveID), írja be a regiszterindexet (Address) és írja be a funkció kódját a regiszterspecifikációnak megfelelően (Use Function). A Value (Érték) mezőben válassza a Be (1) vagy a Ki (0) lehetőséget. Küldje el az értéket a Send gombbal.

A 15-ös funkció ablaka az egymást követő bitregiszterek csoportjához (amelyeket a 01-es függvény olvas).

| ave ID: | 1   | Coil 272 | Send   |
|---------|-----|----------|--------|
| idress: | 272 | Coil 274 | Cancel |
| antity: | 4   |          |        |
|         |     |          | Open   |
|         |     |          | Save   |

Állítsa be az eszköz Modbus-címét (SlaveID), a kezdeti írandó regiszterindexet (Address) és az azt követő regiszterek számát (Quantity). A Value (Érték) mezőben válassza az 1 (☑) vagy 0 (□) lehetőséget. Küldje el az értéket a Send gombbal.

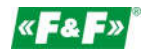

A 06-os funkció ablaka egyetlen regiszterhez (amelyet a 03-as funkció olvas).

| Slave ID:     | 1                         | Send        |
|---------------|---------------------------|-------------|
| Address:      | 270                       | Cancel      |
| Value:        | 100                       | ]           |
| Result<br>N/A |                           |             |
|               | ialog on ''Respo          | inse ok''   |
| Close d       |                           | 1110-1010-0 |
| Use Funct     | ion                       |             |
| Use Funct     | ion<br>te single register |             |

Állítsa be az eszköz Modbus-címét (SlaveID), írja be a regiszterindexet (Address) és írja be a funkció kódját a regiszterspecifikációnak megfelelően (Use Function (használt funkció)). A Value (Érték) mezőben állítsa be az írandó értéket. Küldje el az értéket a Send gombbal.

A 06-os funkció ablaka az egymást követő regiszterek csoportjához (amelyeket a 03-as függvény olvas).

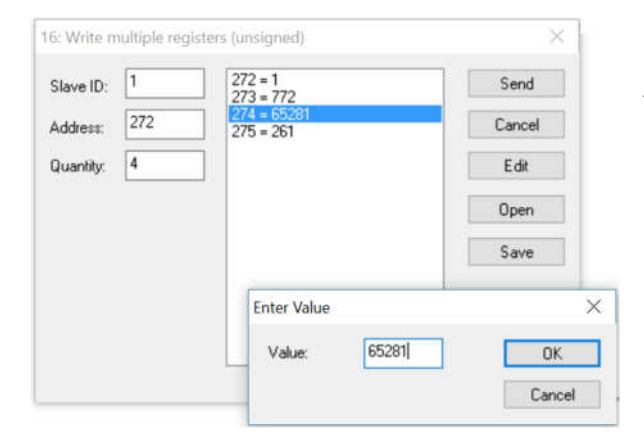

Állítsa be az eszköz Modbus-címét (SlaveID), a kezdeti írandó regiszterindexet (Address) és az azt követő regiszterek számát (Quantity). Kattintson duplán az adott regiszterre a regiszterablakban. Egy további ablak nyílik meg, hogy megváltoztassa annak a regiszternek a regiszterértékét, amelyet a kattintás aktivált. Küldje el az értéket a Send gombbal.

# ÖSSZESZERELÉS

MT-CPU-1 KISZOLGÁLÓ

### FIGYELMEZTETÉS!

Egy <u>külön kapcsolódobozba</u> szerelje a kiszolgálót. Ne szerelje olyan kapcsolóberendezés dobozaiba, amelyekben nagy terhelést hordozó és erős elektromágneses tereket létrehozó készülékek is találhatók.

### FIGYELMEZTETÉS!

A nagy terhelések, az indukciós gépek (motorok), a frekvenciaváltók és a nagy számú kapacitív terhelési karakterrel (led) rendelkező terhelések erős interferenciája esetén ajánlott a kiszolgálót <u>földeléssel ellátott fémdobozba</u> telepíteni.

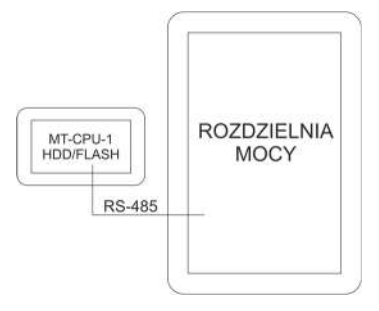

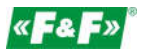

### **FIGYELMEZTETÉS!**

A kiszolgálóhoz ajánlott tartalék tápellátás használata. 5–7 percig is eltarthat, amíg a rendszer újraindul. Ez idő alatt nincs adatrögzítés a rendszerből. Hirtelen feszültségvesztés esetén fennáll a külső memóriában rögzített adatok károsodásának veszélye is. Használjon szünetmentes tápegységet vagy tartalék tápellátási rendszert az ECH-06 modul alapján.

ECH-06

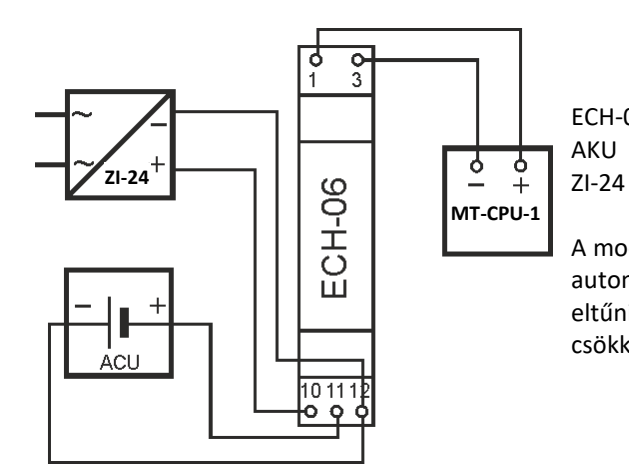

tartalék tápegység modul zselés akkumulátor 12 V 1,3 Ah stabilizált tápegység 24 V, 30 W

A modul folyamatosan figyeli az akkumulátor töltöttségi állapotát, és automatikusan feltölti, amikor a fő tápellátás aktív. Ha a főfeszültség eltűnik, vagy ha a feszültségértéke az akkumulátor értéke alatti szintre csökken, a vevőt az akkumulátor táplálja.

#### **FIGYELMEZTETÉS!**

Ne csatlakoztasson semmilyen eszközt az USB-portokra, amikor a kiszolgáló be van kapcsolva. Ez a kiszolgáló lefagyását vagy a kiszolgáló automatikus újraindítását okozhatja. Csak akkor csatlakoztassa, ha a kikapcsolt állapotban van.

### KOMMUNIKÁCIÓS HÁLÓZAT

Vezetékek: egy sodrott pár (UTP) 120 Ω impedancia 22AWG keresztmetszet (kb. 0,06 mm/0,3 mm<sup>2</sup>)

példavezetékek: - BITNER BiTsensor PE-PVC kék vagy:

- árnyékolt kommunikációs kábel (FTP/SFTP)
- Profibus-kábel 150 Ohm

– a kompatibilis kommunikációs paraméterekkel ellátott címzett mérőórák soros buszra csatlakoznak

- a csatlakozáshoz használjon egy pár sodrott érpárt

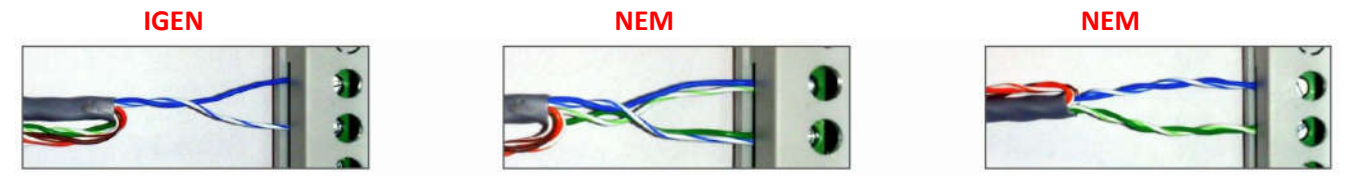

- a kommunikációt fokozatosan ellenőrizze az átalakító és a Modbus Poll program segítségével. Az egyes csoportokat és ágakat külön ellenőrizze.

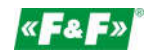

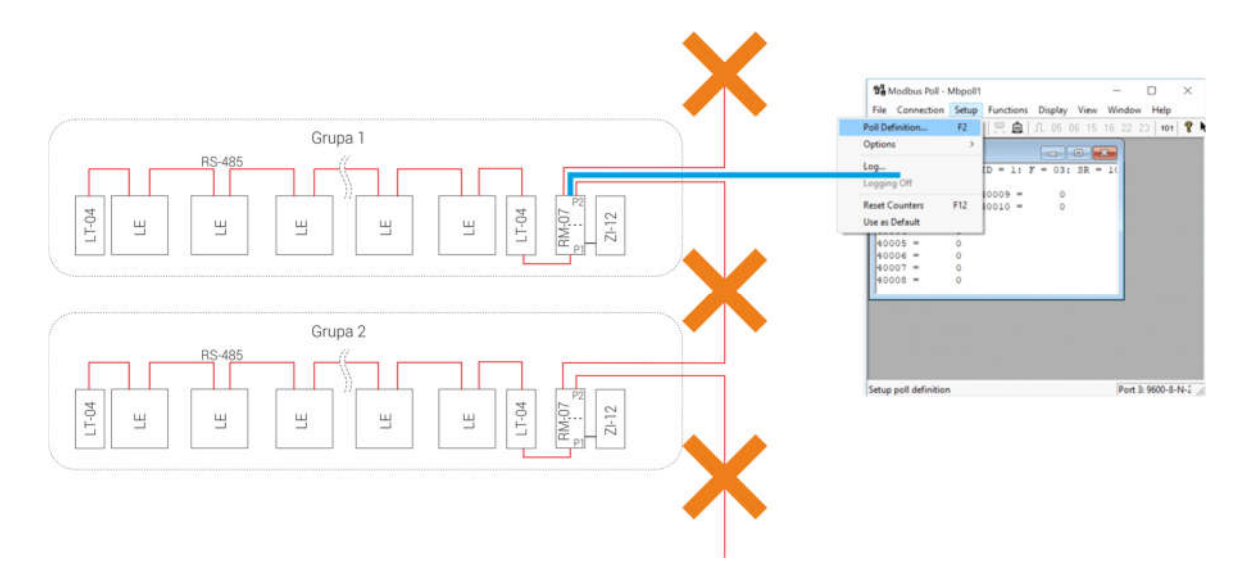

### Átalakító és kiszolgáló konfigurálása

LAN-ÁTALAKÍTÓ <u>Töltse le a kézikönyvet!</u>

### MT-CPU-1 KISZOLGÁLÓ

- 1. Válassza le a fő tápellátást.
- 2. Csatlakoztassa a tápkábeleket az MT-CPU-1 kiszolgálóhoz.
- 3. USB-memória (pendrive/ssd) használata esetén csatlakoztassa a memóriát a kiszolgáló USB-portjához. VIGYÁZAT! Mindig ebben a sorrendben!

4. Végezze el a memória formázását az első rendszerindításkor, vagy amikor új memóriát csatlakoztat a kiszolgálóhoz. Az opció a Configuration -> Settings -> Format memory részben érhető el. Figyelem! Az archívumot tartalmazó memória formázása az archívum elvesztésével járhat.

- 5. Csatlakoztassa a kiszolgálót az RJ45-csatlakozókábellel a LAN-hoz vagy közvetlenül a számítógéphez.
- 6. Kapcsolja be a tápellátást.
- Állítsa be a helyi PC-kapcsolatot a kiszolgáló alhálózatához. Gyári beállítások az MT-CPU-1 számára: IP-cím: 192.168.0.98

Alhálózati maszk: 255.255.255.0 Port: 80

8. PC-beállítások:

IP-cím: 192.168.0.xxx (válassza ki a számítógép IP-címének utolsó részét a 2-97/99-254 tartományban) Alhálózati maszk: 255.255.255.0

| Ogólne                                                                                                    | Sied Udostępnianie                                                                                                    | Ogólne                                                                                                    |
|----------------------------------------------------------------------------------------------------|----------------------------------------------------------------------------------------------------|----------------------------------------------------------------------------------------------------|
| Polączenie Polączenia Divić: Sinternet<br>Polączenia Divić: Brak dostępu do Internetu<br>Stan kodzika: Wilączone<br>Cras towania: 19-42-07                                                                                                    | Połącz, używiązci<br>Połatok PCle GEE Family Controller #2<br>Konfigurų<br>To połączenie wykorzyskuje następujące składnika:                                                                                                    | Przy odpowiedniej konfiguracji sieci motesz automatycznie uzyskać<br>nezłodnie ustawienie protokołu IP. W przecimym wypadłu mussz<br>uzyskać ustawienia protokołu IP od dwinistratora sieci.<br>U Uzyskaj dołe siP automatycznie<br>© Uzyskaj dołe siP automatycznie                                                                                                    |
| Active and Active Active Activ | Ø         ™ Skort sact Marson't Networks.           Ø         ∰ Hamonogram palatetive CoS           Ø         ∰ Montagramme pälatetive CoS           Ø         → Protokid intervetover werste (TCP/IPv6)           Ø         → Protokid intervetover werst (TCP/IPv6)           Ø         → Encodek fattervetover werst (TCP/IPv6)           Ø         → Encodek fattervetover werst (TCP/IPv6)           Ø         → Encode fattervetover werst (TCP/IPv6)           Ø         → Encode fattervetover werst (TCP/IPv6)           Ø         → Encode fattervetover werst (TCP/IPv6)           Ø         → Encode fattervetover werst (TCP/IPv6)           Ø         → Encode fattervetover werst (TCP/IPv6)           Ø         → Encode fattervetover werst (TCP/IPv6)           Ø         → Encode fattervetover werst (TCP/IPv6) | Adrea IP:         192 , 168 . 0 . 100           Make and the set of the set of the se |
| Wysleno — 🧕 — Odebreno                                                                                                    | Zantiduj Qdiniciu Właściwoto                                                                                                    | Lity i następujących adresów serverów DNS:     Preferowany server DNS:                                                                                                    |
| Właściwości Wyłącz Diagnozuj                                                                                                    | Protokół kontoli transmiąj/Protokół intervetowy (TCP/IP)<br>Domyślny protokół da sieci rozległych, umoźliwiający<br>komunikację połączonych waci niżnych typów.                                                                                                    | Alternatywny serwer DNS:                                                                                                    |

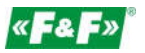

9. Nyissa meg a webböngészőt, és írja be a kiszolgáló címét (<u>http://192.168.0.98</u>), majd fogadja el az ENTER megnyomásával.

10. Megnyílik a bejelentkezési panel:

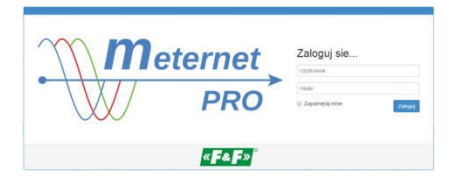

Írja be az alapértelmezett felhasználónevet és jelszót:

Felhasználó: admin@meternet.pl Jelszó: admin

11. Az alkalmazás felülete megnyílik a böngésző ablakában. Lépjen a Configuration lapra, és állítsa be megfelelően a hálózati paramétereket.

ÚJRAINDÍTÁS ÉS GYÁRI BEÁLLÍTÁSOK – AZ F1 ÉS AZ F2 GOMBOK FUNKCIÓI

Az F1 és F2 gombok funkciói

Funkcióleírás:

- a MeternetPRO alkalmazás újraindítása (az újraindítás több percet is igénybe vehet) - Eth LED;

– a kiszolgáló alapértelmezett IP-címének visszaállítása – Tx LED;

- a rendszer újraindítása (a kiszolgáló operációs rendszerének újraindítását eredményezi) - Rx LED;

 a rendszer kikapcsolása. Ezután a művelet után biztonságosan leválaszthatja a tápellátást. A készülék a tápellátás újracsatlakoztatása után bekapcsol – Err LED;

Főbb funkciók kiválasztása:

Tartsa az F1 és F2 gombot egyidejűleg 10 másodpercnél tovább lenyomva, majd engedje fel őket. A kék (Eth) LED villogni kezd. A kívánt funkcióra az F1 gombbal léphet. Az Eth, Tx, Rx és Err LED-es a vonatkozó funkciót jelzik. Az F2 gombbal erősítse meg a kiválasztott funkciót.

A főfunkció-kiválasztási módba való belépés leállítja a MeternetPRO programot.